# DOT Compliance Software Solution

## **IFTA Fuel Tax Reporting**

**Revision 3.4.7.33** 

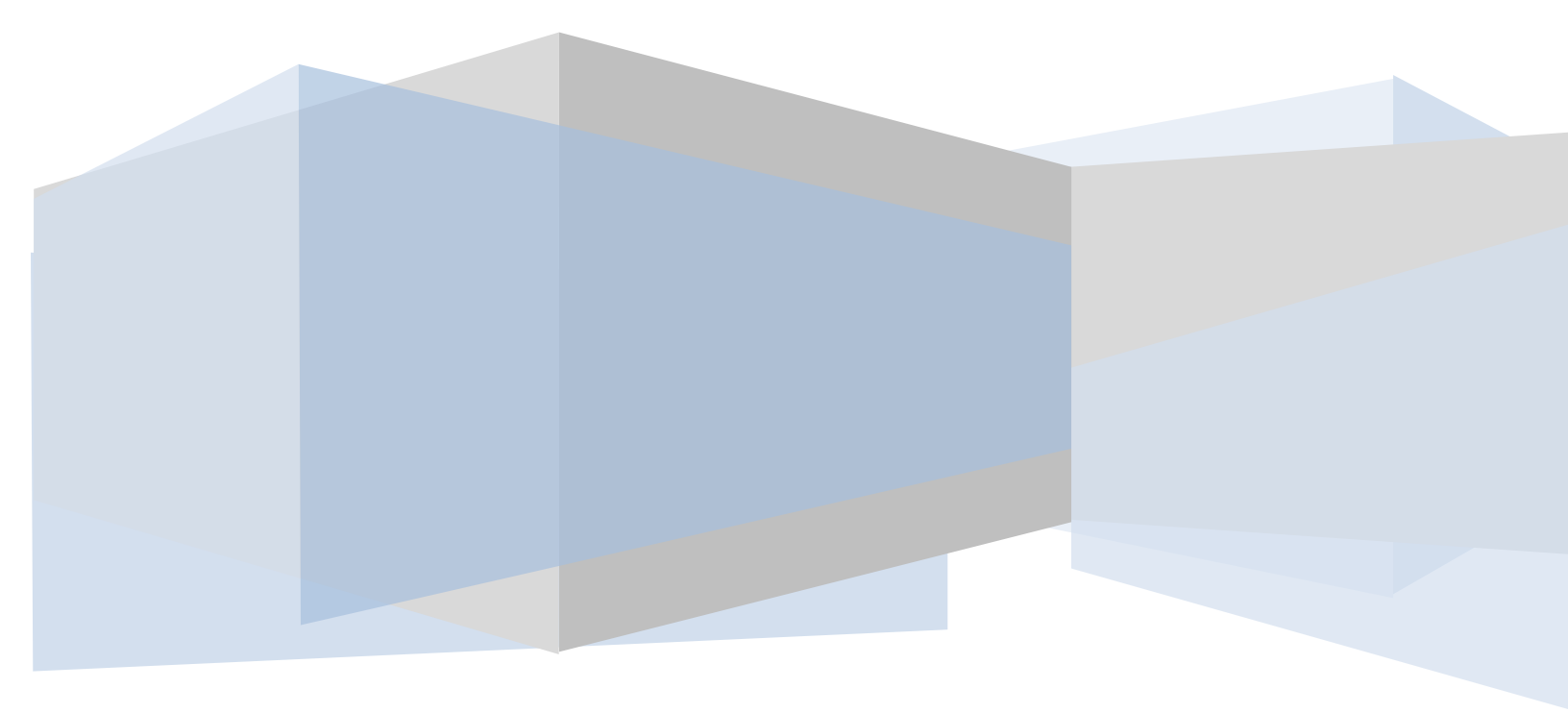

### **Table of Contents**

| IFTA Tax Reporting         | 3  |
|----------------------------|----|
| Overview                   | 3  |
| IFTA Application & Renewal | 3  |
| IFTA State Tax Report      | 5  |
| IFTA Adjustments           | 10 |
| IFTA State Tax Rates       | 16 |
| Distance Calculator        | 19 |
| VIN Check                  | 25 |

### **Overview**

The IFTA Fuel Tax Reporting Module contained in the Total DOT Compliance Software Suite is the most complete, comprehensive and user friendly Fuel Tax Reporting Application in the market – saving users valuable time and money.

Users can easily import State Distance Traveled and Fuel Purchases made from the Users ELD.

An IFTA Adjustment feature will also allow the users to quickly enter missing State Distances Traveled and Fuel purchases made that have not been recorded.

There is even a feature that allows the user to calculate Distance Traveled in the case of missing trip detail.

All of these features make the IFTA Fuel Tax Reporting Feature an invaluable addition to the set of tools contained in the Total DOT Compliance Software Suite.

### **IFTA Application & Renewal**

This feature will open the State Department of Transportation Website for the State the Motor Carrier operates under.

The IFTA Application & Renewal Feature is available from both the Top Level Menu:

Tools --> IFTA Application & Renewal

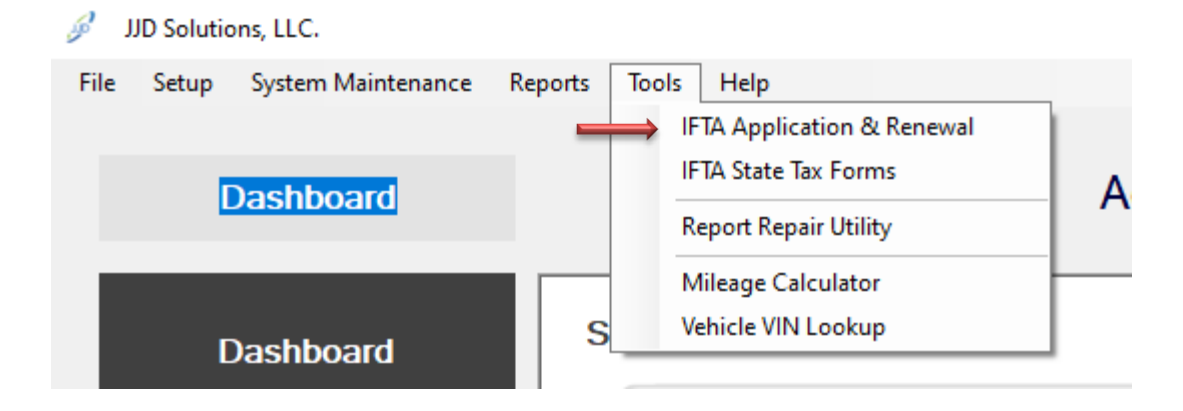

### IFTA Application & Renewal continued

The IFTA Application & Renewal Feature can also be found on the Dashboard under Quick Links as shown below:

**Quick Links** 

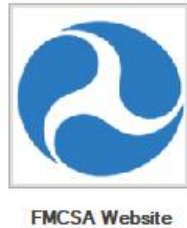

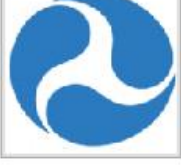

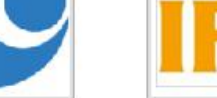

Dept. of Transportation

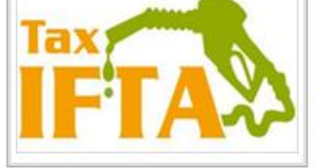

CSA REPORTING:

IFTA Application Renewal

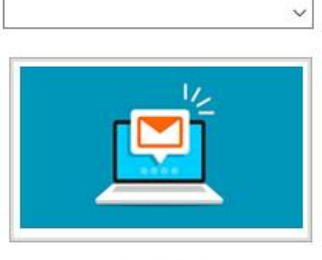

Support Request

### **IMPORTANT**

Resellers must Clone a User prior to using this feature or an error message will be shown.

The IFTA Application & Renewal Feature will navigate the Web Browser on the CSA Reporting Page to the Motor Carriers State Department of Transportation Website.

|                    | North Dakota nd.gov (titical Portal for<br>North Dakota State Government                                                                                                    |
|--------------------|----------------------------------------------------------------------------------------------------|
| Dashboard          | Doing Business with NDDOT                                                                                                    |
| System Maintenance | Motor Carrier On-line System                                                                                                    |
|                    | Login                                                                                                    |
| Reports            | Login<br>You are entering North Dakota Department of Transportation Motor Carrier Online Services. These services allow for easy online access to NDDOT's online system for filing IFTA an                                                                                                    |
|                    | IRP.                                                                                                    |
| Admin Tools        | Note: Please DO NOT use your browser's back and forward options to navigate this application. Use the buttons provided in the application.                                                                                                    |
| CSA Reporting      | North Dakota<br>login                                                                                                    |
| ELD Web Portal     | User ID:<br>Forgot User ID<br>Password:<br>Forgot Password<br>Forgot Password<br>Forgot Password<br>Forgot Password<br>Forgot Password<br>Forgot Password<br>Forgot User ID<br>Forgot User ID<br>Forgot Password |

Most States now require Motor Carriers to sign up for an account with the Department of Transportation before using the website.

### **IFTA State Tax Report**

The IFTA Fuel Tax Reporting Module is available from the Reports Form as shown below.

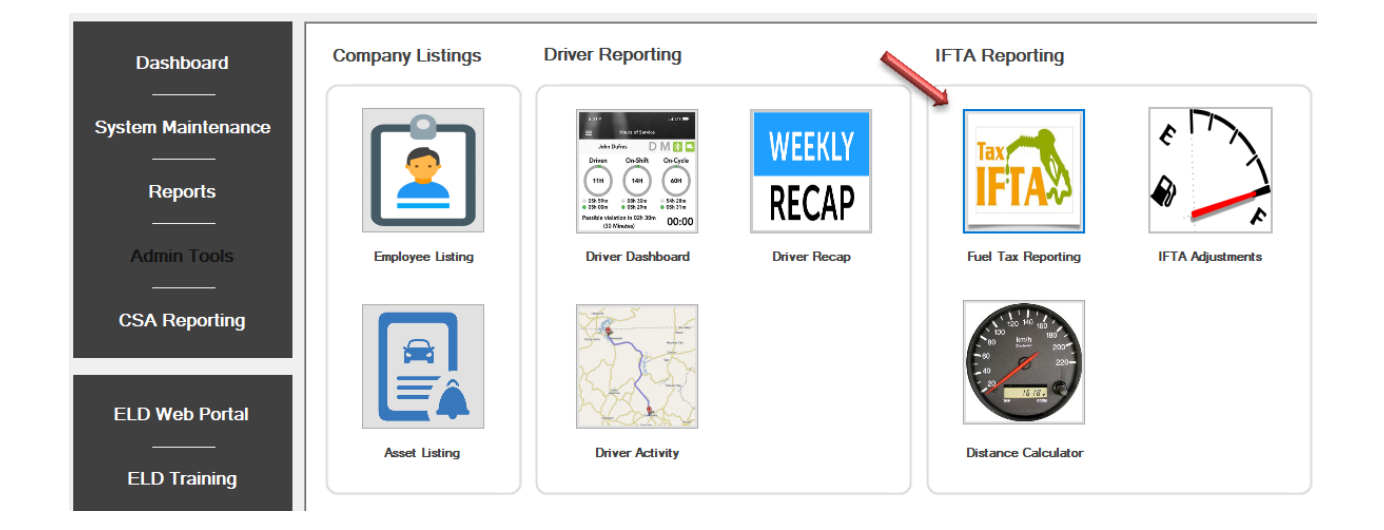

The IFTA Fuel Tax Reporting Module is also available from the Top Level Menu:

Reports --> IFTA Reporting --> IFTA Fuel Tax Reporting

| Je . | JJD Solutio | ons, LLC.          |      |           |       |      |    |                         |
|------|-------------|--------------------|------|-----------|-------|------|----|-------------------------|
| File | Setup       | System Maintenance | Repo | rts Too   | ls    | Help |    |                         |
|      |             |                    |      | Company   | /     | •    |    |                         |
|      |             | Reports            |      | Custome   | rs    |      |    | Active Compa            |
|      |             |                    |      | IFTA Repo | ortin | g ⊧  | ·  | IFTA Fuel Tax Reporting |
|      |             |                    |      |           |       |      |    | IFTA Adjustments        |
|      | C           | Dashboard          |      | Com       | pa    | ny L | is | Distance Reporting      |

### IFTA State Tax Report continued

Once the IFTA Fuel Tax Reporting Feature has been activated, the following form will be displayed.

| ii i A Nej | porting Option | S              |          |          |          |                     |
|------------|----------------|----------------|----------|----------|----------|---------------------|
| Year       | Quarter        |                | Month    |          | Vehicle  |                     |
| 2021       | √ 1 (Januar    | y - March) 🗸 🗸 |          |          | ~        | Nank = ALL VEHICLES |
|            |                |                |          |          |          | Import Data         |
| Details    |                |                |          |          |          |                     |
| State      |                | Fuel Type      | Tax Rate | SurChg M | Ailes Ga | llons MPG           |
|            |                |                |          |          |          |                     |
|            |                |                | Totals   | ;>       |          |                     |
|            |                |                | Search   |          |          | Close               |
|            |                |                |          |          |          |                     |

Instructions to use this feature are as follows:

- 1. Select the desired Year and either Quarter or Month.
- 2. If you wish to print the IFTA Fuel Tax Report for ALL Vehicles, leave the Vehicle Drop down blank. Otherwise select the Vehicle you would like to work with from the Drop Down.

### NOTE

You can print the report at any time for any month or quarter by selecting the appropriate range from the Options List.

This will allow the Motor Carrier to check for IFTA Tax Liability and make adjustments accordingly as the fleet goes through the quarter.

### IFTA State Tax Report continued

### **IMPORTANT**

If the Vehicle Drop Down is left blank – this will trigger an IFTA Report Feature to print for the entire fleet of vehicles that the Motor Carrier has.

This all-inclusive report is what should be used to file the quarterly IFTA Fuel Tax Report to meet the IFTA Compliance Requirements.

3. Once the desired IFTA Reporting Options have been selected, click the IMPORT DATA Button as shown below.

| IFTA Reporti | ng Options               |       |                      |
|--------------|--------------------------|-------|----------------------|
| Year         | Quarter                  | Month | Vehicle              |
| 2020 ~       | 4 (October - December) 🗸 | ~     | ~                    |
|              |                          |       | Blank = ALL VEHICLES |
|              |                          |       | Import Data          |

4. This process can take a while depending on the number of vehicles and the amount of travel each vehicle has done during the time frame selected.

Click YES to continue on the dialog box that is shown:

| JJD Solutions, LLC.                      |                    |           |
|------------------------------------------|--------------------|-----------|
| Importing IFTA Detail. This May Take A \ | While To Complete. | Continue? |
|                                          | Yes                | No        |

### **IMPORTANT**

If Adjustments are needed, a Vehicle MUST be selected or the feature will be unavailable. We will go over adjustments in the following few pages of this manual.

### IFTA State Tax Report continued

5. Once the Import Data Process has finished, the results will be shown under the Details Section and also in the Data Grid at the bottom of the form.

| JID S | Solutions, LLC.      |            |                                  |          |         |                |             |                    |
|-------|----------------------|------------|----------------------------------|----------|---------|----------------|-------------|--------------------|
| ТА    | Fuel Tax I           | Details    |                                  |          |         |                |             |                    |
| IF    | TA Report            | ing Option | IS                               |          |         |                |             |                    |
| ۲     | ſear                 | Quarter    |                                  | Month    |         | Ve             | hicle       |                    |
| 2     | 020 ~                | 4 (Octob   | er - December)                   | ~        |         | ~              |             | ~                  |
|       |                      |            |                                  |          |         |                | BI          | ank = ALL VEHICLES |
|       |                      | Prir       | nt Vehicle IFTA F                | Report   | Pri     | int IFTA Repor | t           | Reset              |
|       |                      |            |                                  |          |         |                |             |                    |
| Det   | ails                 |            |                                  |          |         |                |             |                    |
|       | State                |            | Fuel Type                        | Tax Rate | SurChg  | Miles          | Gallons     | MPG                |
|       | Georgia              |            | Special Diesel                   | 0.3130   | 0       | 232            | 0           | 232                |
|       |                      |            |                                  |          |         |                |             |                    |
|       |                      |            |                                  | Tota     | ls>     | 267750         | 0           | 267750             |
|       |                      |            |                                  |          |         | 207700         |             | 20,700             |
|       |                      |            |                                  |          |         |                |             |                    |
|       |                      |            |                                  | Search   |         |                |             | Close              |
|       | Sta                  | te         | Fuel Type                        | • T      | av Rate | SurCha B       | ate Di      | etance             |
| •     | Georgia              |            | Special Diesel                   | 0.3130   |         | 0              | 232         | 0                  |
|       | Council              |            | Special Diesel                   | 0.3130   |         | 0              | 165         | 0                  |
|       | Georgia              |            | opeoidi Dieeei                   |          |         |                |             |                    |
|       | Illinois             |            | Special Diesel                   | 0.6110   |         | 0              | 230         | 0                  |
|       | Illinois<br>Illinois |            | Special Diesel<br>Special Diesel | 0.6110   |         | 0              | 230<br>1016 | 0                  |

6. There are two (2) options for printing the IFTA Fuel Tax Report at this point.

### IFTA State Tax Report continued

To Print a Total Fleet Report, simply click the "PRINT IFTA REPORT" Button.

To print a report for each vehicle in the Motor Carriers Fleet, click the "PRINT VEHICLE IFTA REPORT" Button.

| IFTA Rep | orting Options        |           |                   |                      |
|----------|-----------------------|-----------|-------------------|----------------------|
| Year     | Quarter               | Month     | Vehicle           |                      |
| 2020 🕓   | 4 (October - December | er) 🗸     | ~                 | ~                    |
|          |                       |           |                   | Blank = ALL VEHICLES |
|          | Print Vehicle IF      | TA Report | Print IFTA Report | Reset                |

### NOTE

The Reset Button will erase all imported data and reset the form to the empty state.

### **IMPORTANT**

Both State Distance Traveled as well as Fuel Purchased MUST be entered in order for the IFTA Fuel Tax Report to print.

In the example above, there are no Fuel Purchases entered. When we try to print the report, we get the following message:

| JJD Solutions, LLC.                           | $\times$      |
|-----------------------------------------------|---------------|
| Fuel Purchases MUST Be Entered To Use IFTA Ta | ax Reporting. |
|                                               | ОК            |

This would mean that the IFTA Adjustments Feature will have to be used.

In that case, the user should click the "RESET" Button to reset the form. Select a Vehicle and import data based on that vehicle to enable the IFTA Adjustments Feature.

### **IFTA Adjustments**

In the last section of this manual, we discussed how to print the IFTA Fuel Tax Report. It was also pointed out that because there was no fuel purchases available, IFTA Adjustments must be made to allow the system to print the IFTA Fuel Tax Report.

This feature will walk through the IFTA Adjustments Feature and will show how this feature will easily allow the input of both missing State Distance traveled as well as Fuel Purchases made that may not have been recorded.

There are three (3) ways to access the IFTA Adjustments Feature.

The first is from the Top Level Menu.

System Maintenance --> IFTA Fuel Tax --> IFTA Adjustments

| 🖋 Ј  | ID Solutio | ns, Ll | LC.                 |       |                  |   |
|------|------------|--------|---------------------|-------|------------------|---|
| File | Setup      | Syst   | tem Maintenance Rep | oorts | s Tools Help     |   |
|      |            |        | Employee Tracking   |       |                  |   |
|      | C          |        | Asset Tracking      |       |                  |   |
|      |            |        | IFTA Fuel Tax       | ۲     | IFTA Fuel Tax    | 1 |
|      |            |        |                     |       | IFTA Adjustments | ٢ |
|      | C          | )asl   | nboard              |       | Distance Calc    | J |
|      |            |        |                     |       | <u></u>          |   |

The Second Way to access the IFTA Adjustments Feature is from the System Maintenance Page under the IFTA Fuel Tax Section.

# IFTA Fuel Taxes

### IFTA Adjustments continued

The last method of accessing the IFTA Adjustments Feature is to access it directly from the IFTA Detail Form we discussed in the last section of this manual.

To access the IFTA Adjustments Feature from the IFTA Detail Form is the method we will discuss in this section.

1. Open the IFTA Detail Form by clicking on the IFTA Detail Button that is available on the System Maintenance Form.

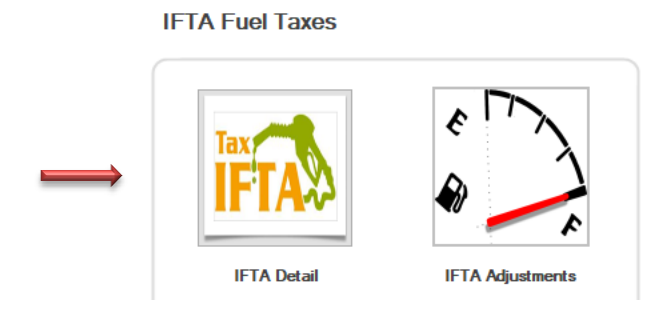

- 2. Select the appropriate Date Options for the Reporting Quarter and Year. Then select the Vehicle that adjustments will be made against.
- 3. Click the IMPORT DATA Button when finished. Make sure to click YES on the next dialog box that is displayed.

| JJD Solutions, LLC. |                          |       |               |                                                    |                                |
|---------------------|--------------------------|-------|---------------|----------------------------------------------------|--------------------------------|
| IFTA Fuel Tax       | Details                  |       |               | 2003 FREIGHTLINER COLUN<br>1FUJA6AV13LL<br>Special | <b>IBIA</b><br>77401<br>Diesel |
| Year                | Quarter                  | Month |               | Vehicle                                            |                                |
| 2020 ~              | 4 (October - December) 🗸 |       | ~             | 41 - 2003 FREIGHTLINER Colu                        | -                              |
|                     |                          |       |               | Blank = ALL VEHICLES                               | 6                              |
|                     |                          |       | Print IFTA Re | eport Reset                                        |                                |

### IFTA Adjustments continued

When the Import has finished, and because a Vehicle has been selected, the ADJUSTMENTS Button will now be visible.

| ra<br>I | Fuel Tax D                                           | etails<br>a Options |                                                                                   |                                          | 2003 FR                                                                                 | EIGHTLINER COL<br>1FUJA6AV13<br>Spec                                | UMB<br>ILL774<br>ial Die |
|---------|------------------------------------------------------|---------------------|-----------------------------------------------------------------------------------|------------------------------------------|-----------------------------------------------------------------------------------------|---------------------------------------------------------------------|--------------------------|
|         | Year                                                 | Quarter             |                                                                                   | Month                                    | Vehicle                                                                                 |                                                                     |                          |
| 2       | 2020 ~ 4                                             | 4 (October          | - December) 🔍                                                                     |                                          | ~ 41 - 2003                                                                             | FREIGHTLINER Colu                                                   | <b>i</b> ~ 1             |
|         |                                                      |                     |                                                                                   |                                          |                                                                                         | Blank = ALL VEHIC                                                   | LES                      |
| De      | tails<br>State                                       |                     | Fuel Type                                                                         | Tax Rate SurChg                          | Miles (                                                                                 | allons MPG                                                          |                          |
|         | Minnesota                                            |                     | Special Diesel                                                                    | 0.2850 0                                 | 8628                                                                                    | 0 8628                                                              |                          |
|         |                                                      |                     |                                                                                   | Totals>                                  | 18838                                                                                   | 0 18838                                                             |                          |
|         |                                                      |                     |                                                                                   | Search                                   | Adjustme                                                                                | nts Clos                                                            | e                        |
|         | State                                                |                     | Fuel Type                                                                         | Search Tax Rate                          | Adjustme                                                                                | nts Clos                                                            | e                        |
|         | State<br>Minnesota                                   | •                   | Fuel Type<br>Special Diesel                                                       | Search Tax Rate 0.2850                   | Adjustme                                                                                | nts Clos<br>Distance<br>8628                                        | e<br>0                   |
| ,       | State<br>Minnesota<br>Montana                        |                     | Fuel Type<br>Special Diesel<br>Special Diesel                                     | Search Tax Rate 0.2850 0.2945            | Adjustmer                                                                               | nts Clos                                                            | e<br>0<br>0              |
| •       | Minnesota<br>Montana<br>North Dakota                 |                     | Fuel Type<br>Special Diesel<br>Special Diesel<br>Special Diesel                   | Search Tax Rate 0.2850 0.2945 0.2300     | Adjustmer     Adjustmer     SurChg Rate     0     0     0     0     0                   | Distance           8628           1214           8073               | e<br>0<br>0<br>0         |
| •       | Minnesota<br>Montana<br>North Dakota<br>South Dakota | •                   | Fuel Type<br>Special Diesel<br>Special Diesel<br>Special Diesel<br>Special Diesel | Search Tax Rate 0.2850 0.2945 0.2300 0 0 | Adjustmer     Adjustmer     SurChg Rate     0     0     0     0     0     0     0     0 | Distance           8628           1214           8073           757 |                          |

- 4. Now that the data has been imported for the vehicle selected in the date specified, Adjustments can now be made.
- 5. Click the ADJUSTMENTS Button as shown above to start the process.

### **IMPORTANT**

The Vehicle along with the Fuel Type will be displayed on the IFTA Fuel Tax Adjustments Form as shown below.

### IFTA Adjustments continued

The IFTA Fuel Tax Adjustments Form is now displayed and adjustments can now be made.

| TA Fuel Tax Adjustm | ents                        | $\longrightarrow$  | Report F | Period: 4Q - Yo | ear: 2020  |
|---------------------|-----------------------------|--------------------|----------|-----------------|------------|
| Details             |                             |                    | -        |                 |            |
| State               | Fuel Type<br>Special Diesel | Tax Rate SurChg    | ) Miles  | Gallons         | MPG        |
|                     | Quarterly Adju              | ustment Totals ——> |          |                 |            |
|                     |                             | Search             |          | Add             | Edit       |
|                     |                             | Tax Pate           | SurCha   | Distance        | Fuel (G/L) |
| State               | Fuel Type                   | Tax hale           |          | (M/KM)          |            |
| State               | Fuel Type                   | Tax nale           | 3        | (M/KM)          |            |
| State               | Fuel Type                   | Tax Nale           |          | (M/KM)          |            |

- 6. To start adding the Adjustments for the selected Vehicle, simply click the Add Button shown above.
- 7. Select the desired State from the Drop Down List and press the TAB Button to proceed to the next field.

### NOTE

You will notice that the correct Fuel Tax and Surcharge Rates for the selected State have both been filled in.

| Details               |                             |                           |             |       |         |          |
|-----------------------|-----------------------------|---------------------------|-------------|-------|---------|----------|
| State<br>California ~ | Fuel Type<br>Special Diesel | Tax Rate           0.7950 | SurChg<br>0 | Miles | Gallons | MPG<br>0 |

### IFTA Adjustments continued

8. Adjustments for Distance Traveled and Fuel Purchased can now be entered.

| TA Fue<br>Details | el Tax Adjus<br>State | stments | Fuel Type           | Tax Rate         Sur           0.7950 | Chg Miles  | Period: 4Q - Ye<br>Gallons | ear: 2020<br>MPG |
|-------------------|-----------------------|---------|---------------------|---------------------------------------|------------|----------------------------|------------------|
| <b>Details</b>    | State ~               | Special | Fuel Type<br>Diesel | Tax Rate Sur                          | rChg Miles | Gallons                    | MPG              |
| California        | State 🗸               | Special | Fuel Type<br>Diesel | Tax Rate         Su           0.7950  | Chg Miles  | Gallons                    | MPG              |
| California        | ~                     | Special | Diesel              | 0.7950                                | 0 2750.00  |                            |                  |
|                   |                       |         |                     |                                       | 2750.00    | 457.00                     | 6.02             |
|                   |                       |         |                     | Search                                |            | Add                        | Edit             |
|                   | State                 |         | Fuel Type           | Tax Rate                              | SurChg     | Distance (M/K              | M) Fuel (G       |
| Calit             | fomia                 | Sp      | ecial Diesel        | 0.7950                                | 0.0000     | 2750.00                    | 457.00           |

- 9. Click the SAVE Button to complete the process. Repeat the process for each adjustment that is necessary. Click the CLOSE Button when finished.
- 10. Once the Close Button has been clicked, the system is aware that Adjustments have been made and informs the user that the IFTA Details on the previous IFTA Form can be recalculated.

Click YES to recalculate the totals on the IFTA Details Form.

### IFTA Adjustments continued

Now that adjustments have been made and all Distance and Fuel Purchases have been incorporated, the IFTA Fuel Tax Report can now be printed.

You can now either click the PRINT IFTA REPORT Button on the IFTA Details Form or you can close the IFTA Details Form, reopen the form and enter the Date Options without the Vehicle information to be able to either print a cumulative fleet report or each individual vehicle IFTA Report.

For more information on how to do this, refer to the previous section in this manual – IFTA State Tax Reporting.

### The report can be printed or exported into several available formats: PDF, Word, Excel

Once printed, the following shows the completed IFTA Fuel Tax Report.

|                  |                |         |                  | IFT                 | A Quarterly               |                            | II                         | TA Distance:                | 21588                   |                              |
|------------------|----------------|---------|------------------|---------------------|---------------------------|----------------------------|----------------------------|-----------------------------|-------------------------|------------------------------|
| State of Origin: | North Dakota   |         |                  | Qu                  | arter / Year              | : 4-2020                   |                            | Fu                          | 457                     |                              |
| Vehicle ID No.:  | 1FUJA6AV13     | LL77401 |                  |                     |                           |                            |                            |                             | Fuel Usage:             | 47.24                        |
| State            | Fuel Type      | Tax Pct | <u>Sur Chg %</u> | Taxable<br>Distance | Taxable<br><u>Gallons</u> | SurCharge<br><u>Amount</u> | Tax Paid<br><u>Gallons</u> | Fuel Tax<br><u>Assessed</u> | Fuel Tax<br><u>Paid</u> | Total Fuel<br><u>Tax Due</u> |
| California       | Special Diesel | 0.795   | 0                | 2750                | 58                        | \$0.00                     | 457                        | \$46.11                     | \$363.32                | (\$317.21)                   |
|                  | Group Total :  |         |                  | 2750                | 58                        | \$0.00                     | 457                        | \$46.11                     | \$363.32                | (\$317.21)                   |
| Minnesota        | Special Diesel | 0.2850  | 0                | 8628                | 183                       | \$0.00                     | 0                          | \$52.16                     | \$0.00                  | \$52.16                      |
|                  | Group Total :  |         |                  | 8628                | 183                       | \$0.00                     | 0                          | \$52.16                     | \$0.00                  | \$52.16                      |
| Montana          | Special Diesel | 0.2945  | 0                | 1214                | 26                        | \$0.00                     | 0                          | \$7.66                      | \$0.00                  | \$7.66                       |
|                  | Group Total :  |         |                  | 1214                | 26                        | \$0.00                     | 0                          | \$7.66                      | \$0.00                  | \$7.66                       |
| North Dakota     | Special Diesel | 0.2300  | 0                | 8073                | 171                       | \$0.00                     | 0                          | \$39.33                     | \$0.00                  | \$39.33                      |
|                  | Group Total :  |         |                  | 8073                | 171                       | \$0.00                     | 0                          | \$39.33                     | \$0.00                  | \$39.33                      |
| South Dakota     | Special Diesel | 0       | 0                | 757                 | 16                        | \$0.00                     | 0                          | \$0.00                      | \$0.00                  | \$0.00                       |
|                  | Group Total :  |         |                  | 757                 | 16                        | \$0.00                     | 0                          | \$0.00                      | \$0.00                  | \$0.00                       |
| Wisconsin        | Special Diesel | 0.3290  | 0                | 167                 | 4                         | \$0.00                     | 0                          | \$1.32                      | \$0.00                  | \$1.32                       |
|                  | Group Total :  |         |                  | 167                 | 4                         | \$0.00                     | 0                          | \$1.32                      | \$0.00                  | \$1.32                       |
| Report Totals :  |                |         |                  | 21589               | 457                       | \$0.00                     | 457                        | \$146.57                    | \$363.32                | <b>(</b> \$216.75)           |

Page 1 Of 1

### **IFTA State Tax Rates**

The IFTA State Tax Rates Feature provides a way for Users of a Motor Carrier to view the current or any other previous tax rate matrix.

Simply click the "IFTA Tax Rates" Button available from the System Maintenance Form to access the feature.

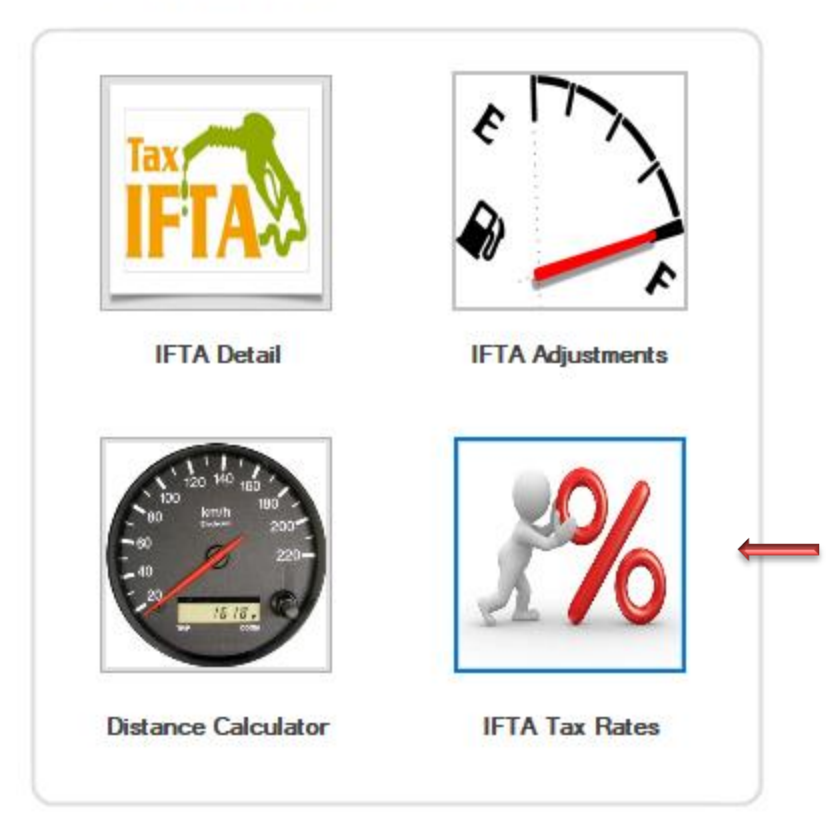

### **IFTA Fuel Taxes**

When the feature is activated, the IFTA Organization Website will be shown in the Users default Internet Web Browser.

### IFTA State Tax Rates continued

The following screen shot is of the IFTA Organization Website which will allow the user to view tax rates for the current quarter as well as any year and quarter from January 1, 2011.

|                                                                                                    | COMMITTEES IF TA MANUALS TAX RATES      | 3                                                                                                    |                                                                                                    |
|----------------------------------------------------------------------------------------------------|-----------------------------------------|----------------------------------------------------------------------------------------------------|----------------------------------------------------------------------------------------------------|
| ABOUT US BALLOTS B                                                                                                    |                                         | CARRIER INFORMATION                                                                                                    | IFTA EVENTS                                                                                                    |
|                                                                                                    |                                         |                                                                                                    |                                                                                                    |
| Tax Rates                                                                                                    | 3rd Quarter 2020 Fuel Tax Rates         |                                                                                                    | 2nd Quarter 2020 F                                                                                                    |
|                                                                                                    |                                         |                                                                                                    | And And And And And And And And And And                                                                                                    |
| 6/15 18 10 I                                                                                                    | IFTA Tax Rates                          |                                                                                                    | 19182514)                                                                                                    |
| The loss has been been been been                                                                                                    |                                         |                                                                                                    | makes they need to be a set of the set                                                                                                    |
| 1100 (1100 1100 1100 1100 1100<br>1100 (1100 1100                                                                                                    |                                         |                                                                                                    |                                                                                                    |
|                                                                                                    | And And And And And And And And And And |                                                                                                    | 1         1         1         1         1         1         1         1         1         1         1         1         1         1         1         1         1         1         1         1         1         1         1         1         1         1         1         1         1         1         1         1         1         1         1         1         1         1         1         1         1         1         1         1         1         1         1         1         1         1         1         1         1         1         1         1         1         1         1         1         1         1         1         1         1         1         1         1         1         1         1         1         1         1         1         1         1         1         1         1         1         1         1         1         1         1         1         1         1         1         1         1         1         1         1         1         1         1         1         1         1         1         1         1         1         1         1                                                                                               |
| Land Land Land Land Land Land                                                                                                    |                                         |                                                                                                    |                                                                                                    |
| Anne         Inter         Anne         Anne         Anne           Edit         Anne         Anne         Anne         Anne           Inter         Anne         Anne         Anne         Anne           Inter         Anne         Anne         Anne         Anne           Inter         Anne         Anne         Anne         Anne           Inter         Anne         Anne         Anne         Anne           Inter         Anne         Anne         Anne         Anne           Inter         Anne         Anne         Anne         Anne           Inter         Anne         Anne         Anne         Anne | Tax Rate Matrix Views                   |                                                                                                    |                                                                                                    |
| Max         Max         Alar         Alar         Alar           Max         Alar         Alar         Alar         Alar           Max         Alar         Alar         Alar         Alar           Max         Alar         Alar         Alar         Alar           Max         Alar         Alar         Alar         Alar           Max         Alar         Alar         Alar         Alar           Max         Alar         Alar         Alar         Alar                                                                                                    | Tax Rate Matrix Views                   |                                                                                                    | 100         100         100         100         100         100         100         100         100         100         100         100         100         100         100         100         100         100         100         100         100         100         100         100         100         100         100         100         100         100         100         100         100         100         100         100         100         100         100         100         100         100         100         100         100         100         100         100         100         100         100         100         100         100         100         100         100         100         100         100         100         100         100         100         100         100         100         100         100         100         100         100         100         100         100         100         100         100         100         100         100         100         100         100         100         100         100         100         100         100         100         100         100         100         100         100         100 |
|                                                                                                    | Tax Rate Matrix Views                   |                                                                                                    | 1         1         1         1         1         1         1         1         1         1         1         1         1         1         1         1         1         1         1         1         1         1         1         1         1         1         1         1         1         1         1         1         1         1         1         1         1         1         1         1         1         1         1         1         1         1         1         1         1         1         1         1         1         1         1         1         1         1         1         1         1         1         1         1         1         1         1         1         1         1         1         1         1         1         1         1         1         1         1         1         1         1         1         1         1         1         1         1         1         1         1         1         1         1         1         1         1         1         1         1         1         1         1         1         1         1         1                                                                                               |
|                                                                                                    | Tax Rate Matrix Views                   | Market Market Ma |                                                                                                    |
|                                                                                                    | Tax Rate Matrix Views                   |                                                                                                    | 1         1         1         1         1         1         1         1         1         1         1         1         1         1         1         1         1         1         1         1         1         1         1         1         1         1         1         1         1         1         1         1         1         1         1         1         1         1         1         1         1         1         1         1         1         1         1         1         1         1         1         1         1         1         1         1         1         1         1         1         1         1         1         1         1         1         1         1         1         1         1         1         1         1         1         1         1         1         1         1         1         1         1         1         1         1         1         1         1         1         1         1         1         1         1         1         1         1         1         1         1         1         1         1         1         1         1                                                                                               |
|                                                                                                    | Tax Rate Matrix Views                   |                                                                                                    | 1         1         1         1         1         1         1         1         1         1         1         1         1         1         1         1         1         1         1         1         1         1         1         1         1         1         1         1         1         1         1         1         1         1         1         1         1         1         1         1         1         1         1         1         1         1         1         1         1         1         1         1         1         1         1         1         1         1         1         1         1         1         1         1         1         1         1         1         1         1         1         1         1         1         1         1         1         1         1         1         1         1         1         1         1         1         1         1         1         1         1         1         1         1         1         1         1         1         1         1         1         1         1         1         1         1         1                                                                                               |

From here, simply click on the Tax Rates link at the top of the webpage as shown above.

Next, scroll down the webpage until the following is shown on the screen and click the "View the Matrix" link as shown below.

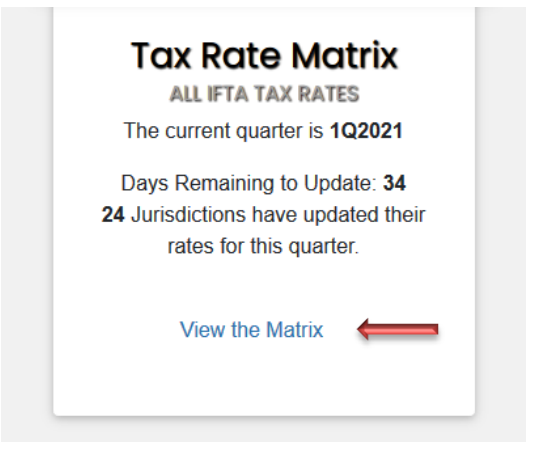

### IFTA State Tax Rates continued

On the next page you are brought to, you will see a dropdown where you are able to select IFTA Fuel Tax Rates Matrix for a specific Quarter / Year. Simply select the desired range from the dropdown.

|                  |      | 4t       | h Quai         | rter    | 202         | 20 F       | uel         | Tax       | Ra       | tes    | 01     | 00     | 0        | 00            | 10       |
|------------------|------|----------|----------------|---------|-------------|------------|-------------|-----------|----------|--------|--------|--------|----------|---------------|----------|
|                  |      |          | EXCHA          | NGE RA  | TE*: U.S.   | = 1.3299   | 0 / CANAE   | DA = 0.75 | 19       | 0,     |        | 00     | 0        | 50            | 2        |
|                  |      |          | *E             | xchange | rates are f | rom www.t  | federalrese | erve.gov  | 90       | 01     | 0      | 10     | 0        | 0,0           | 0,       |
|                  |      |          |                | T.      | ax Rate C   | alendar: 2 | 2020-22     | 10        | 00       | 20     | 1      | 10     |          |               | 0        |
|                  |      |          |                | Selec   | t Quarter   | <u>^ '</u> |             | ~0        | 0        |        | 0,     | 0      | ~        |               |          |
|                  |      |          |                |         | 100         | 00         | .01         | 01        |          |        |        |        |          |               | 20       |
|                  |      |          |                | UAS     |             |            |             |           | X        |        |        |        |          |               |          |
| State / Province |      | Gasoline | Special Diesel | Gasohol | Propane     | LNG        | CNG         | Ethanol   | Methanol | E-85   | M-85   | A55    | Biodiese | l Electricity | Hydrogen |
| ALBERTA (AB) #15 | U.S. | 0.3700   | 0.3700         | 0.3700  | 0.2675      |            |             | 0.3700    | 0.3700   | 0.3700 | 0.3700 | 0.3700 | 0.3700   |               |          |

| ALBERTA (AB) #15          | U.S.<br>Can. | 0.3700<br>0.1300 | 0.3700<br>0.1300 | 0.3700<br>0.1300 | 0.2675<br>0.0940 |                  |                  | 0.3700<br>0.1300 | 0.3700<br>0.1300 | 0.3700<br>0.1300 | 0.3700<br>0.1300 | 0.3700<br>0.1300 | 0.3700<br>0.1300 |  |
|---------------------------|--------------|------------------|------------------|------------------|------------------|------------------|------------------|------------------|------------------|------------------|------------------|------------------|------------------|--|
| BRITISH COLUMBIA (BC) #14 | U.S.<br>Can. | 0.6657<br>0.2339 | 0.7181<br>0.2523 | 0.6657<br>0.2339 | 0.2522 0.0886    | 0.3042<br>0.1069 | 0.2163<br>0.0760 | 0.6657<br>0.2339 | 0.1241<br>0.0436 | 0.6657<br>0.2339 | 0.1435<br>0.0504 | 0.7181<br>0.2523 | 0.7181<br>0.2523 |  |
| MANITOBA (MB) #18         | U.S.<br>Can. | 0.3985<br>0.1400 | 0.3985<br>0.1400 | 0.3985<br>0.1400 | 0.0854<br>0.0300 | 0.2846<br>0.1000 | 0.2846<br>0.1000 | 0.3985<br>0.1400 | 0.3985<br>0.1400 | 0.3985<br>0.1400 | 0.3985<br>0.1400 | 0.3985<br>0.1400 | 0.3985<br>0.1400 |  |
| NEW BRUNSWICK (NB)        | U.S.<br>Can. | 0.4981<br>0.1750 | 0.6688<br>0.2350 | 0.4981<br>0.1750 | 0.3227<br>0.1134 | 0.6688<br>0.2350 | 0.6688<br>0.2350 | 0.5268<br>0.1851 | 0.5333<br>0.1874 | 0.4981<br>0.1750 | 0.6688<br>0.2350 | 0.6688<br>0.2350 | 0.6688<br>0.2350 |  |

If the Tax Rates for the selected Quarter / Year have not yet been released, you will see the following message stating when the Tax Rates will become valid.

|                                               | ×  |
|-----------------------------------------------|----|
| This matrix is not final until March 2, 2021. |    |
| CLO                                           | SE |

### **Distance Calculator**

In the event that the Motor Carrier has State Distance (Miles / Km's) missing for any of the trips the fleet has traveled on, the Distance Calculator can provide the user with State Mileages based on the trips stops the fleet has traveled.

The Distance Calculator can be accessed using the top level menu:

### System Maintenance --> IFTA Fuel Tax --> Distance Calculator

Or

### **Tools --> Distance Calculator**

The Distance Calculator can also be accessed by clicking the Distance Calculator Button that is on the System Maintenance Form.

# <image><image><image>

### **IFTA Fuel Taxes**

### Distance Calculator continued

### **IMPORTANT**

The Distance Calculator (Shown Below) can be used by both Resellers as well as Motor Carrier Users without the need to Clone a User.

However, if using the Distance Calculator without Cloning a User, only part of the feature will be available.

A Reseller will not be able to use the top half of the form (IFTA Reporting Options) which means that the results will not be able to be imported into the IFTA Adjustments.

| 🖉 Lesmeister Transportation Inc |                            |              |                   |  |
|---------------------------------|----------------------------|--------------|-------------------|--|
| State Mileage Calculator        |                            |              |                   |  |
| IFTA Reporting Options          |                            |              |                   |  |
| <b>Year</b><br>2021 ✓           | Quarter<br>1 (January - Ma | arch) 🗸      | Month             |  |
| Driver                          | Vehicle                    |              | Fuel Type         |  |
| ∽<br>Date Range                 | 40 - 2003 FREIG            | HTLINER C( ~ | Special Diesel    |  |
| Locations                       | Res                        | ults         |                   |  |
|                                 | Add                        | State        | Distance          |  |
| Clear List                      | Delete                     |              | Calculate Results |  |
|                                 | Delete                     |              |                   |  |
| Reset Form                      |                            |              | Close             |  |

### Distance Calculator continued

The Distance Calculator is an extremely powerful add-on to the Total DOT Compliance Application Suite with many advanced features.

The advanced features in the Distance Calculator have the ability to:

- Can import routes traveled by either a driver or a vehicle.
- Use Quarter / Year OR a Date Range for the import feature
- Use the system as a standalone Distance Calculator without importing data from the ELD.
- Can export the results directly into the IFTA Distance Adjustments for the Vehicle selected.
- Can print a results report for later use.

### Import Routes from Motor Carriers ELD:

- 1. Enter Year / Quarter or Date Range required for the desired data Import
- 2. Select either a valid driver or vehicle for the import then click the IMPORT DATA Button.

| ate Mileage Calculator |                                        |                          |
|------------------------|----------------------------------------|--------------------------|
| <b>Year</b><br>2021 ∽  | Quarter<br>1 (January - March) ~       | Month                    |
| Driver<br>~            | Vehicle<br>40 - 2003 FREIGHTLINER C( ~ | Fuel Type Special Diesel |
| Date Range             |                                        | Import Data              |

3. Once the Trip Detail has been gathered from the ELD between for the options that have been set, the locations are entered into the appropriate field on the form as shown.

The Locations can be edited for better accuracy if necessary.

### Distance Calculator continued

Locations can be added, edited, deleted, reordered, etc.

| Locations                                                                                                    | Res    | ults                                                                                                    |                                                                                                    |         |
|----------------------------------------------------------------------------------------------------|--------|----------------------------------------------------------------------------------------------------|----------------------------------------------------------------------------------------------------|---------|
| Philadelphia Pa.<br>Dunmore Pa.<br>Wilmington NC<br>Miami Fl<br>Stamford Ct<br>Philadelphia Pa.<br>Dunmore Pa | Add    | State<br>Florida<br>Georgia<br>South Carolina<br>North Carolina<br>Virginia<br>Maryland<br>Delaware<br>Connecticut<br>New York<br>New Jersey<br>Pennsylvania | Distance<br>744.96<br>217.35<br>394.8<br>449.03<br>358.97<br>150.12<br>17.33<br>16.92<br>44.17<br>199<br>315.61 |         |
| Clear List                                                                                                    | Delete |                                                                                                    | Calculate                                                                                                    | Results |

4. When finished adding locations, simply click the Calculate Results under the Results Field as shown above.

The results will be shown in the Results Field.

### Distance Calculator continued

From here, the user has the ability to print the results report or add the results directly to the IFTA Adjustments.

| Locations                                                                                                  |                | Results                                                                                                    |                                                                                                    |            |
|----------------------------------------------------------------------------------------------------|----------------|----------------------------------------------------------------------------------------------------|----------------------------------------------------------------------------------------------------|------------|
| Philadelphia Pa<br>Dumnore Pa<br>Wilmington NC<br>Miami FL<br>Stamford CT<br>Philadelphia Pa<br>Dunmore Pa | Add            | State<br>Florida<br>Georgia<br>South Carolina<br>North Carolina<br>Virginia<br>Maryland<br>Delaware<br>Connecticut<br>New York<br>New Jersey<br>Pennsylvania | Distance<br>744.96<br>217.35<br>394.8<br>268.82<br>178.66<br>88.55<br>17.33<br>16.92<br>44.17<br>199<br>277.39 |            |
| Clear List                                                                                                 | Delete         |                                                                                                    | Calcula                                                                                                    | te Results |
| Reset Form Add                                                                                             | To Adjustments | Print F                                                                                                    | Results                                                                                                    | Close      |

### **Printed Report**

### JJD Solutions, LLC.

| State of Origin: | North Dakota   | Sta |
|------------------|----------------|-----|
| Fuel Type:       | Special Diesel | En  |

| State       | Miles  |
|-------------|--------|
| Connecticut | 16.92  |
| Delaware    | 17.33  |
| Florida     | 744.96 |
| Georgia     | 217.35 |
| Maryland    | 150.12 |
| New Jersey  | 199    |
| New York    | 44.17  |

### State Mileage Report

Start Date: 1/1/2021 End Date: 3/31/2021

### Distance Calculator continued

Along with the ability to print the Mileage Calculation Report, the results are able to be added directly to the Adjustments for the Vehicle Selected.

Simply click the "Add to Adjustments" Button and follow the prompts on screen.

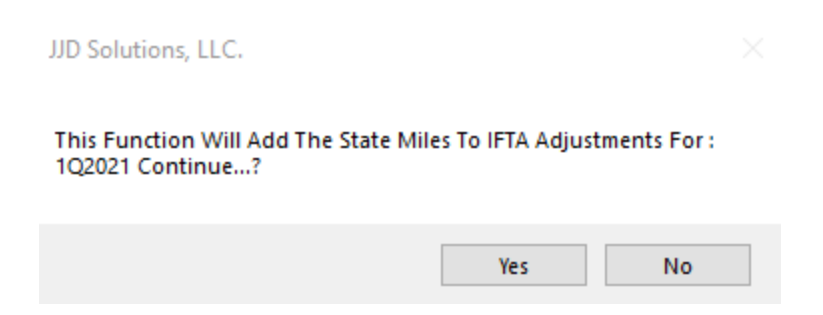

Once the results have been added to the IFTA Fuel Tax Adjustments for the Vehicle, Quarter / Year, the results will be visible on all IFTA Fuel Tax Reports.

### **VIN Check**

Another Advanced Feature of the Total DOT Compliance Application Suite is VIN Check – the Vehicle Identification Number Checker that not only checks the validity of any VIN Number – but also provides Vehicle Specifications for any Vehicle found by the VIN Check Feature.

This feature is extremely useful in the Total DOT Compliance Software Solution because it works in conjunction with the IFTA Fuel Tax Module to ensure valid Vehicle Information is entered in the Asset Maintenance Form.

When using the VIN Check Feature, the information returned includes not only Vehicle Year, Make and Model, but also Fuel Type which is critical when calculating the IFTA Fuel Tax Reports as well as many other Vehicle Specification Points.

The VIN Check feature is also used when entering Vehicles manually. The user simply needs to enter the VIN Number when adding a new vehicle, and click the VIN Check Button next to the VIN Field.

The VIN Check Feature then gathers the Vehicle Specifications and fills in the Vehicle Information from the values returned greatly speeding up the Vehicle Input Process.

| Vehicle ID<br>99                           | Year<br>2021   | Make                                         | Model              | Color                   | Type         Status            Active                                       |
|--------------------------------------------|----------------|----------------------------------------------|--------------------|-------------------------|-----------------------------------------------------------------------------|
| Terminal<br>Home Ter<br>Main Addre         | rminal<br>SS ∨ | ID Numbers<br>VIN Number<br>1XKFD49X6CJ30342 | Plate Number       | Reg State               | Required Fuel<br>Fuel Type                                                  |
|                                            |                |                                              |                    |                         |                                                                             |
| Maintenanc                                 | :e             |                                              |                    | Vehicle Count:          | 65 Current Time Zone: EAS                                                   |
| Maintenanc<br>ehicle ID                    | Year           | Make                                         | Model              | Vehicle Count:          | 65 Current Time Zone: EAS<br>Type Status                                    |
| Maintenanc<br>ehicle ID<br>99              | Year<br>2012   | Make<br>KENWORTH                             | Model<br>T7 Series | Vehicle Count:<br>Color | 65 Current Time Zone: EAS<br>Type Status<br>TRUCK ~ Active                  |
| Maintenance<br>ehicle ID<br>99<br>Terminal | Year<br>2012   | Make<br>KENWORTH                             | Model<br>T7 Series | Vehicle Count:<br>Color | 65 Current Time Zone: EAS<br>Type Status<br>TRUCK ✓ Active<br>Required Fuel |

### VIN Check continued

Along with the ability to help with Data Input on the Asset Maintenance Form, the user also is able to use the feature to check the validity of a VIN or look up specifications of any vehicle.

This feature can be accessed using the top level menu:

Tools --> Vehicle VIN Lookup

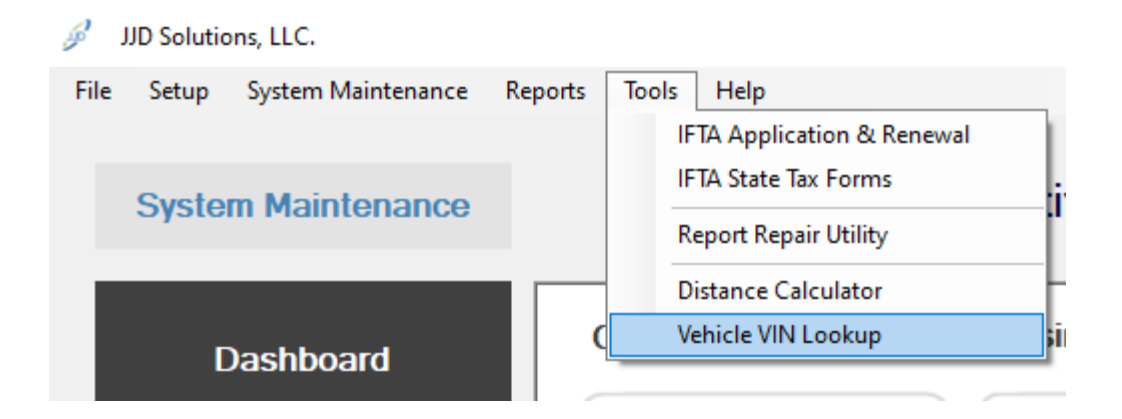

A user can also click on the Vin Check Button that is accessible on the System Maintenance Form under the Business Section:

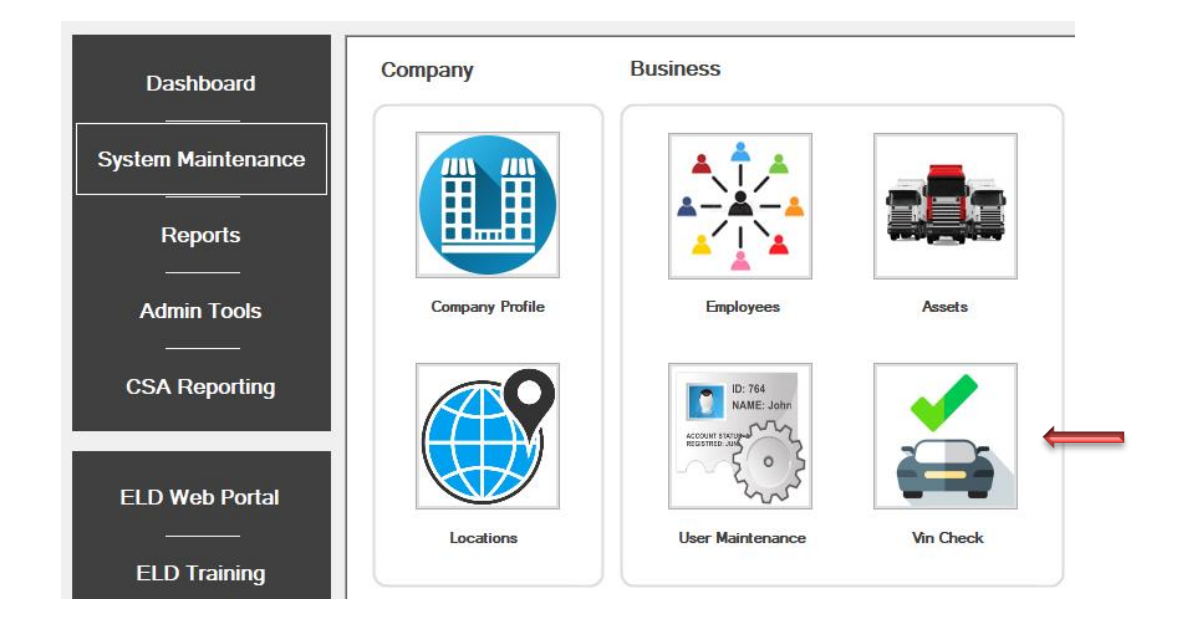

### VIN Check continued

To use the advanced VIN Check Feature, click the menu link or use the button shown above.

Once the feature is open, simply enter a VIN Number to check and click the "GO" Button.

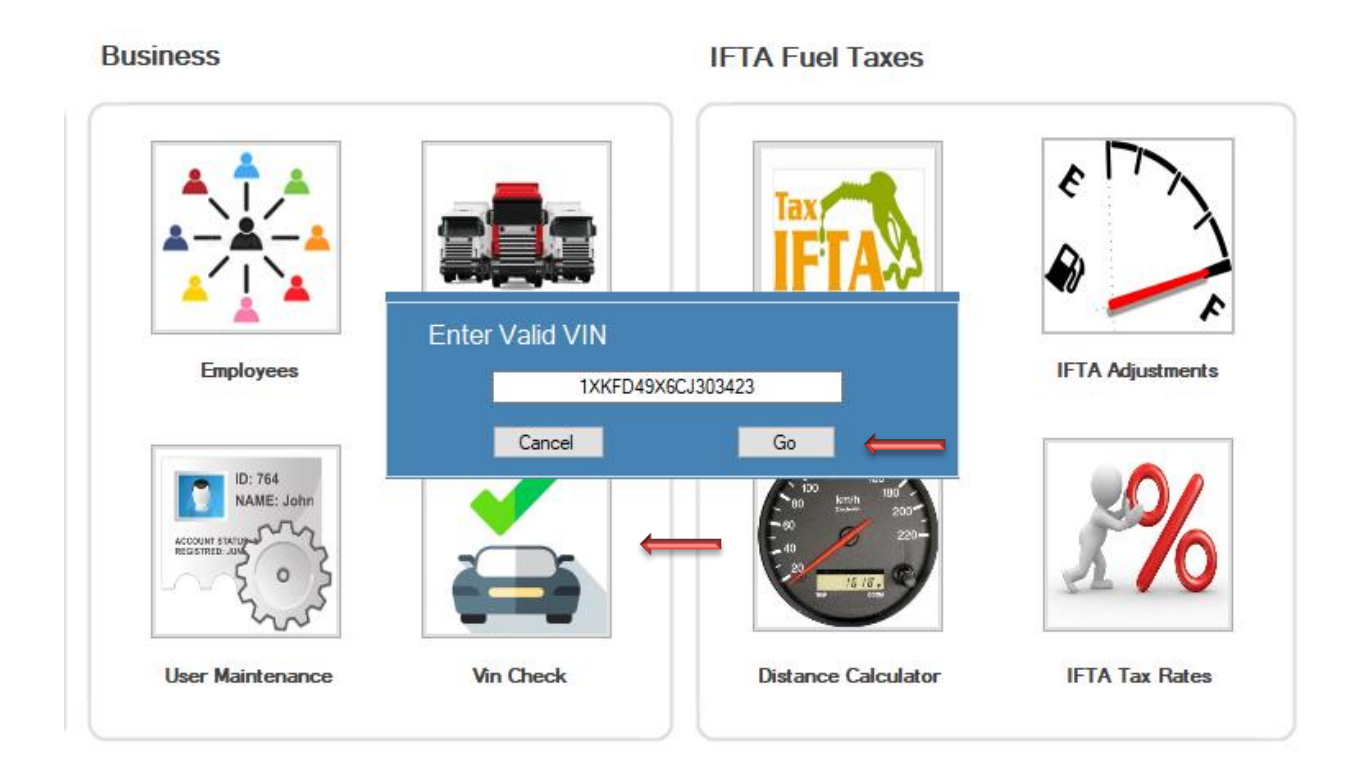

The results will be displayed in the users default Internet Web Browser.

See Below

### VIN Check continued

### VIN Check Results:

| VIN                  | DXKFD49X6CJ303423                                                         |
|----------------------|---------------------------------------------------------------------------|
| Body Class           | Truck-Tractor                                                             |
| Brake System Type    | Air                                                                       |
| Displacement CC      | 15000                                                                     |
| Displacement CI      | 915.3561614209                                                            |
| Displacement L       | 15                                                                        |
| Drive Type           | 6x4                                                                       |
| Engine Configuration | In-Line                                                                   |
| Engine Cylinders     | 6                                                                         |
| Engine HP            | 400                                                                       |
| Engine HP_to         | 600                                                                       |
| Engine KW            | 298.2800                                                                  |
| Engine Model         | Cummins ISX                                                               |
| Fuel Type Primary    | Diesel                                                                    |
| GVWR                 | Class 8: 33,001 lb and above (14,969 kg and above)                        |
| Make                 | KENWORTH                                                                  |
| Manufacturer         | KENWORTH TRUCK COMPANY                                                    |
| Manufacturer Id      | 1032                                                                      |
| Model                | T7 Series                                                                 |
| Model Year           | 2012                                                                      |
| NCSA Body Type       | Truck-tractor (Cab only, or with any number of trailing unit; any weight) |
| NCSA Make            | Kenworth                                                                  |
| NCSA Model           | Medium/Heavy - CBE                                                        |
| Note                 | 47,001-57,000 lbs.                                                        |
| Plant City           | CHILLICOTHE                                                               |
| Plant Country        | UNITED STATES (USA)                                                       |
| Plant State          | OHIO                                                                      |
| Vehicle Type         | TRUCK                                                                     |